#### PORTAL **MILITAR/PENSIONISTA** DO (Internet)

## O que é o EBconsig?

O EBconsig é o novo portal de Consignações do Exército que permitirá aos militares e pensionistas gerenciar sua margem e todos seus descontos consignados em contracheque.

O acesso ao EBconsig pode ser feito por meio do endereço www.econsig.com.br/ebconsig/militar ou pelo aplicativo eConsig, disponível para download nas lojas Apple Store e Google Play.

Confira as vantagens que você terá ao acessar o Portal do Militar/Pensionista:

- · Consultar sua margem consignável e gerenciar todas suas consignações em contracheque;
- Consultar os seus consignados e todas Entidades Consignatárias (EC);
- Simular um empréstimo consignado e solicitar a contratação;
- Conferir o ranking com as taxas praticadas pelas EC;
- Usar o Leilão Reverso:
- · Comunicar-se com as Entidades Consignatárias;

A senha é a mesma utilizada para acessar o contrachegue no sítio do CPEx. Caso haja problema com essa senha, procurar o Sistema de Atendimento ao Usuário do CPEx no endereço www.faleconosco.cpex.eb.mil.br/.

Selecione a opção "Simular Empréstimo" e defina a simulação por "Valor da

Como Simular e Solicitar Empréstimo:

Prestação" ou por "Valor Solicitado".

| Margem consignável                   | Simule sua consignação                                                    |              |
|--------------------------------------|---------------------------------------------------------------------------|--------------|
| R\$ <b>5504,30</b>                   | () Defina se quer simular por Valor da prestação ou por Valor solicitado. |              |
| DATA DA CARCA DAS MARCENS 18/04/2019 | Valor solicitado RS 0.00                                                  | R\$660516,00 |
|                                      | Valor da prestação<br>R\$ 0,00                                            | R\$ 5504,30  |
|                                      | Número de prestações<br>1 (meses)                                         | 120          |
|                                      | Cancelar                                                                  | 🗸 Simular    |

Será apresentado um ranking com as taxas e condições praticadas pelas instituições financeiras para você selecionar a que julgar melhor.

Suporte

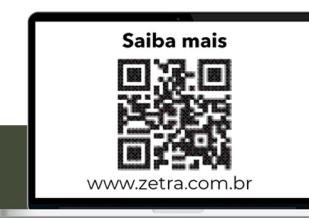

Caso deseje contratar, dirigir-se pessoalmente até a Entidade Consignatária, apresentar seus documentos pessoais e assinar o contrato. Este procedimento reterá sua margem consignável e caso não seja confirmado pela Entidade Consignatária em até 5 dias úteis, a margem será liberada automaticamente pelo próprio EBconsig. Você poderá cancelar esta solicitação dentro do prazo citado antes de inserir no Leilão Reverso

Haverá também a possibilidade de melhorar ainda mais a taxa obtida na simulacão. Para isso, basta colocar sua simulação em Leilão Reverso, selecionar a opção "Sim" e seguir os procedimentos indicados para iniciar o procedimento.

| Leilão Re                                                                                         | verso                                                                                                    | ×                                                 |
|---------------------------------------------------------------------------------------------------|----------------------------------------------------------------------------------------------------|---------------------------------------------------|
| A taxa exib<br>Efetivo Tot<br>pelas Entic<br>O Leilão Re<br>menor des<br>ofertarem<br>Deseja inic | ida no ranking é o C<br>al (CET) máximo prat<br>ades Consignatárias<br>verso inicia-se com i<br>sas taxas, podendo a<br>saxas ainda mais atra<br>iar o Leilão? | usto<br>icado<br>i (EC).<br>a<br>is EC<br>ativas. |
|                                                                                                   | Não                                                                                                    | Sim                                               |

Aguarde 48 horas úteis para saber gual foi a Entidade Consignatária ofereceu a melhor taxa. Caso deseje contratar, dirigir-se pessoalmente até a entidade, apresentar seus documentos pessoais e assinar o contrato.

## O que é o Leilão Reverso?

É um módulo do EBconsig no qual o militar /pensionista informa para as EC o seu interesse em contratar crédito consignado. Ao tomar conhecimento do fato, as Entidades passam a oferecer lances sucessivos, com taxas cada vez menores, buscando assim vencer o Leilão e ter a oportunidade de contratar com o interessado.

Informações importantes:

- Prazo para finalização do Leilão: 2 dias úteis;
- Prazo para o militar /pensionista procurar pessoalmente a EC e confirmar a solicitação, após a finalização do Leilão: até 5 dias úteis;
- O Leilão Reverso é uma coisa séria! Se o militar/pensionista finalizar 3 Leilões sem contratar com ninguém, ficará bloqueado para novos Leilões por 5 dias úteis:
- Caso o militar /pensionista esteja bloqueado por não concretizar um Leilão, neste prazo, ele poderá realizar uma solicitação de empréstimo tradicional, isto é, fora do Leilão;
- Durante toda a fase do Leilão, a EC e militar / pensionista não visualizam os participantes que ofertam os menores lances. Somente depois de finalizado o Leilão é que o militar /pensionista poderá consultar a EC ganhadora.
- A EC vencedora do certame não possui acesso para cancelar a reserva realizada por desistência do militar / pensionista.
- O Militar não possui acesso para cancelar a reserva realizada, mesmo em caso de desistência durante a vigência do Leilão.
- O processo será cancelado automaticamente em 5 dias úteis, após o fechamento do leilão, se nenhuma parte manifestar-se. Momento em que a mardem será liberada automaticamente.

## Como Acompanhar Leilão Reverso

Clique na opcão "Acompanhar Leilão Reverso" e consulte qual a taxa alcançada até o momento da pesquisa, dentre outras informações.

# Como Consultar Consignação

Clique na opção "Consultar Consignação" e confira os seus consignados (quantidade de parcelas pagas, parcelas rejeitadas e situação dos contratos, dentre outras opções).

## Como e para que gerar Senha de Autorização

A Senha de Autorização é o código gerado pelo próprio usuário (no Portal do Militar/Pensionista na internet ou no App do celular) que garante que todo processo de consignação seja realizado de forma segura e transparente, evitando-se as fraudes e as irregularidades.

A Senha de Autorização tem duas finalidades: serve para que a instituição financeira possa consultar a margem consignável do militar /pensionista e também para que ela possa gravar as informações de um contrato no EBconsig e assim haver o processamento no contracheque.

Para gerar uma senha, deve-se clicar em "Gerar Nova Senha de Autorizacão" no Portal do Militar/Pensionista na internet ou no App do celular. Somente através dessa Senha de Autorização é que a instituição financeira conseguirá consultar a margem ou gravar uma consignação.

Importante ressaltar que, por segurança, a senha não deve ser repassada para terceiros (por telefone, mensagem, email, whatsapp) e que é necessário dirigir-se pessoalmente até a Entidade Consignatária para fornecer tal código e formalizar um contrato.

### Obs.:

- A senha é válida para uma ÚNICA operação (consulta de margem ou gravação da consignação). Se for efetuada mais de uma operação, deverá ser gerada uma senha para cada uma delas.
- Poderão ser geradas até 20 Senhas de Autorização simultaneamente, e a cada senha utilizada pode ser gerada uma nova.
- · As senhas possuem validade que é informada no momento de sua geração. Fique atento.
- Ao gerar uma Senha de Autorização aparecerá a opção para cancelá-la, juntamente com sua validade.

A margem reservada será liberada automaticamente em 5 dias úteis, após o fechamento do leilão, se nenhuma parte manifestar-se, ou pela ação do Militar/Pensionista, após o fechamento do leilão, clicando na opcão "Consultar consignação" >>> "Ações" >>> "Cancelar solicitação".

# MÓDULO DE MENSAGEM

O objetivo deste módulo é de enviar mensagens para as Entidades Consignatárias com quem você possui contratos.

## Como enviar uma nova mensagem:

Acessar o menu Sistema>> Comunicações, clicar no botão "Criar nova mensagem" e preencher as informações necessárias.

Como verificar as mensagens postadas e respondidas pelas Entidades Consignatárias:

Acessar o menu Sistema>> Mensagens, selecionar os filtros específicos e clicar no botão "Pesquisar".

Contatos Técnico 😒 suporte.ebconsig@zetrasoft.com.br

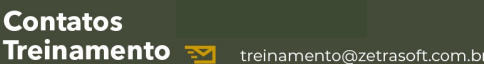

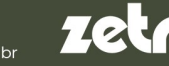

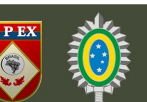